## การแก้ไขผลคำนวณเงินเดือนย้อนหลังไม่ได้

กรณีที่มีการตรวจสอบผลคำนวณข้อนหลัง แล้วพบว่าผลคำนวณไม่ตรงกับที่จ่ายเงินพนักงานไป และต้องการแก้ไขผล คำนวณแต่ไม่สามรถแก้ไขผลการคำนวณนั้นๆ ได้ เกิดจากสาเหตุอะไรและจะต้องแก้ไขอย่างไรบ้าง

<u>สาเหตุ</u> : เนื่องจากการแก้ไขผลการคำนวนจะสามารถแก้ไขได้เฉพาะงวคปัจจุบัน หรือ มีการปิดงวคสุดท้ายของปีแล้วจึง จะสามารถแก้ไขผลการคำนวนข้อนหลังได้ เพื่อเป็นการป้องกันการแก้ไขผลคำนวนระหว่างปีที่ไม่ถูกต้อง และ หากแก้ไข ข้อนหลังจะส่งผลให้ รายงาน ภงค.1ก หรือ กท 20 ก แสดงขอดรวมไม่ถูกต้องได้ โปรแกรมจึงป้องกันไม่ให้แก้ไขผลคำนวน ข้อนหลังจากที่คำนวนปิดงวดแล้ว

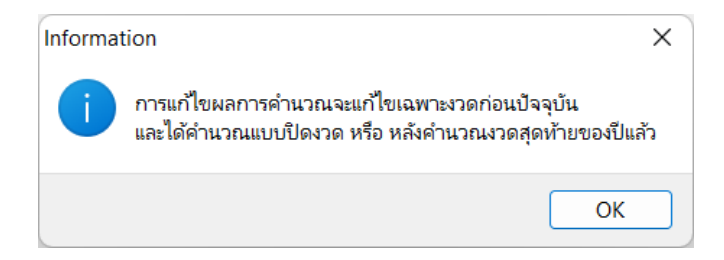

<u>การแก้ใข</u> : หากต้องการหรือมีความจำเป็นที่จะต้องแก้ใงผลคำนวณเงินเดือน แนะนำคำเนินการ ดังนี้

- สำเนาข้อมูล : เพื่อเป็นการเก็บข้อมูลไว้ก่อนดำเนินการ แนะนำตามขั้นตอนในคู่มือ :
- คำนวณเงินเดือนปิดงวด ในงวดสุดท้ายของปี : เนื่องจากการแก้ไขผลคำนวณข้อนหลัง จะแก้ไขได้กรณีคำนวณถึงงวด สุดท้ายแล้ว ดังนี้ แนะนำให้ทำการคำนวณเงินเดือนปิดงวดเงินเดือนสุดท้ายของปี เพื่อให้สามารถแก้ไขผลการคำนวณ งวดเก่าๆได้ โดยสามารถทำได้ดังนี้
- โล้อกหน้าจอ งานเงินเดือน -> เลือกเมนูย่อย เงินได้เงินหัก -> คลิกเมนู คำนวณ -> เลือก คำนวณเงินเดือน -> เลือก งวด สุดท้ายของปี -> คลิก ปิดงวดหลังการคำนวณ -> คลิก คำนวณ

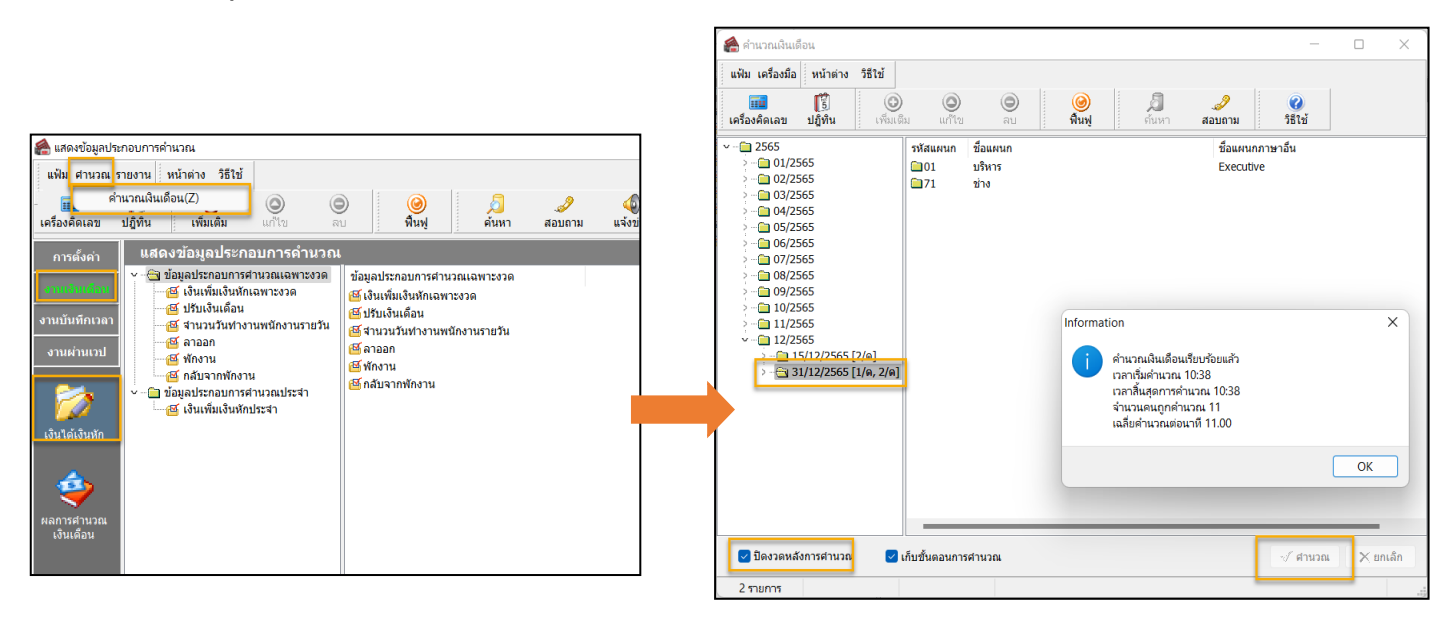

 ย้อนกลับไปแก้ไขผลคำนวณเงินเดือน : หลังจากคำนวณเงินเดือนปีดงวดในเดือน 12 เรียบร้อยแล้ว แนะนำให้ทำการ แก้ไขผลการคำนวณงวดที่ต้องการอีกครั้ง ดังนี้ เลือกหน้าจอ งานเงินเดือน -> เลือกเมนูข่อข ผลการคำนวณเงินเดือน -> คลิก งวดเงินเดือนที่ต้องการแก้ไข -> คลิกขวา พนักงานที่ต้องการ -> เลือก แก้ไขผลการคำนวณ -> ทำการแก้ไขราขราขการที่ต้องการ และกดบันทึก

| แฟม ผลการศำนวณ เตรียมดีสก์ ฐายงาน หน้าต่าง วิธีใช                                                                                                    |                                       |                                       | OUCOT ANNE          | คมมาย งาดานทา 31 | /03/2565      | _                    |                 | ×                    |
|----------------------------------------------------------------------------------------------------|---------------------------------------|---------------------------------------|---------------------|------------------|---------------|----------------------|-----------------|----------------------|
|                                                                                                    | A 4                                   | แฟ้ม แก้ไข หน้าต่าง                   | วิธีใช้             |                  |               |                      |                 |                      |
| เครื่องคิดเลข ปฏิทีน เทิมเดิม แก้เข ลบ เพิ่มพู<br>การตั้งดำ ผลการดำนวณ                                                                                                    | ดินหา สอบถาม แจ้งข่าว                 | 🧰 [รี<br>เครื่องคิดเลข ปฏิทิน         | (พีมเตี<br>เพิ่มเตี | ©<br>ม แก้ไข     | (2)<br>ລu     | 🥝<br>ฟื้นฟู          |                 | <b>อ</b><br>เ้นหา    |
| <ul> <li></li> <li></li> <li>&lt;</li></ul> | กุล ขี้อภาษาอื่น<br>แสดงผลการคำนวณ(W) | ชื่อเงินเพิ่มเงินหัก                  | <b>จำนวน</b>        | ยอดเงิน          | หักค่าใช้จ่าย | บัญชีสา              | :<br>ญชีน ใ     | ใหน่ ชีไว            |
| งานผ่านเวนา<br>งานผ่านเวนา                                                                                                    | แสดงวิธีคำนวณภาษี(X)<br>แสดงภงด.91(9) | เงนเดอน<br>ค่าล่วงเวลาX1.5            | 31.00<br>15.00      | 1000             | 00.00         | สานกงาน<br>สำนักงาน  | บรหาา<br>บริหาา | มาย พระ1<br>มาย พระ1 |
|                                                                                                    | ลบผลการคำนวณ(Y)                       | เบี้ยขยัน(ตามสิทธิ)<br>หักประกันสังคม | 01.00<br>01.00      | 700.00<br>750.00 | 00.00         | สำนักงาน<br>สำนักงาน | บริหา<br>บริหา  | เาย พระโ<br>เาย พระโ |
| <ul> <li>✓</li></ul>                                                                                                    | แกรงพลากพ.พ.ส.ณ(2)<br>เมค่อ<br>โยธา   | ประกันสังคมที่บริษัทสมทบ              | 01.00               | 750.00           | 00.00         | สำนักงาน             | บริหา เ         | มาย พระโ             |
| <b>รร</b><br>มลการศานวณ<br>เงินเดือน                                                                                                    |                                       | เงนพพนกงาน เดรบ                       | 01.00               | 19,418.75        | บั            | นทึก                 | Х вц            | เลิก                 |

เมื่อแก้ไขเรียบร้อยแล้ว คลิกไอคอน ฟื้นฟู -> จะพบว่าสัญญาลักษณ์หน้าผลคำนวณจะ เปลี่ยนเป็น เพื่อแสดงถึงการแก้ไขผลการ คำนวณหลังปิดงวด

| 🙈 ผลการคำนวถ                                                                                    | u                                                                                                    |              |                                                                                                    |                                                                                                    | 0                                    |                              |                |             |
|-------------------------------------------------------------------------------------------------|----------------------------------------------------------------------------------------------------|--------------|----------------------------------------------------------------------------------------------------|----------------------------------------------------------------------------------------------------|--------------------------------------|------------------------------|----------------|-------------|
| แฟ้ม ผลการศ                                                                                     | านวณ เตรียมดิสก์ ฐายงาน                                                                                                    | หน้าต่าง     | วิธีใช้                                                                                                    |                                                                                                    | -                                    |                              |                |             |
| เครื่องคิดเลข                                                                                   | ปฏิทิน เพิ่มเดิม                                                                                                    | (2)<br>แก้ไข | ອ<br>ລນ                                                                                                    |                                                                                                    | <b>มื</b><br>ต้นหา                   | <i></i><br>สอบถาม            | 40<br>แจ้งข่าว | <b>ว</b> ธี |
| การตั้งค่า                                                                                      | ผลการคำนวณ                                                                                                    |              |                                                                                                    |                                                                                                    |                                      |                              |                |             |
| งานกับเพื่อเว<br>งานนับเพื่อเวลา<br>งานผ่ามเวป<br>เงินได้เงินทัก<br>เงินได้เงินทัก<br>เงินเดือน | <pre>&gt; 2555<br/>&gt; 01/2565<br/>&gt; 02/2565<br/></pre> 03/2565<br>13/03/25<br>13/03/25<br>10/2565<br>12/2565<br>11/2/25 | 565<br>7     | Stawin     @00001     @0002     @0002     @0003     @0004     @0005     @0006     @0007     @3001     @3002 | ที่อ-บาบสกุอ<br>มงคล คมมา<br>ศิระ ชาติพาสา<br>สารวม มาก<br>กลไล กำไล<br>บุพลินธิ์ นาค<br>วสันต์ ประกำ<br>วรีะชัย นามศ์<br>คุณภาพ โยย | ย<br>นี้<br>หรื<br>แมณี<br>ถือ<br>ธา | ชื่อภาษาอื่น<br>Bupasin Dube |                |             |

 ลบผลคำนวณเงินเดือนในงวดสุดท้ายของปีที่คำนวณ : หลังจากคำนวณเงินเดือนปีดงวดในเดือน 12 เรียบร้อยแล้ว แนะนำให้ทำการแก้ไขผลการคำนวณงวดที่ต้องการอีกครั้ง ดังนี้

| 🙈 ผลการคำนวก                                 | 14                                                                                                    |                                                |                    |                      |                      |                         |          |               |             |
|----------------------------------------------|----------------------------------------------------------------------------------------------------|------------------------------------------------|--------------------|----------------------|----------------------|-------------------------|----------|---------------|-------------|
| แฟ้ม ผลการศ<br>เครื่องคิดเลข                 | านวณ เตรียมติสก์ ฐายงา<br>โร๊                                                                                                    | าน หน้าต่าง<br>()<br>เก็โซ                     | ົງຣີໃນ້<br>ອ<br>ລນ | <u>()</u><br>พื้นพู่ | <u>ผู้</u><br>สุ้นหา | <i>3</i><br>สอบถาม      | แจ้งข่าว | <b>2</b> 551: | ()<br>ถัดไป |
| การตั้งต่า                                   | ผลการคำนวณ                                                                                                    |                                                |                    |                      |                      |                         |          |               |             |
| งานเรียดดีสิน<br>งานบันทึกเวลา<br>งานผ่านเวป | <ul> <li>- 2565</li> <li>- 01/2565</li> <li>- 02/2565</li> <li>- 03/2565</li> <li>- 03/2565</li> <li>- 04/2565</li> <li>- 04/2565</li> <li>- 12/2555</li> <li>- 31/12/</li> </ul> | 2565                                           | รหัสแผนก<br>🍋01    | ชื่อแผนก<br>บริหาร   | ชื่อ<br>Ex           | แผนกภาษาอื่น<br>ecutive |          |               |             |
| เงินใต้เงินหัก                               |                                                                                                    | แสดงผลการคำเ<br>แสดงวิธีคำแวณ<br>แสดงกงด.91(9) | (W)มาณ<br>ภาษี(X)  |                      |                      |                         |          |               |             |
| 🧼<br>ผลการศานวณ<br>เงินเตือน                 | 5                                                                                                    | ลบผลการคำนว<br>แก้ไขผลการคำเ                   | nı(Y)<br>10ni(Z)   |                      |                      |                         |          |               |             |

## <u>หมายเหตุ</u> :

- กรณีเป็นพนักงานรายวันหรือพนักงานถาออกระหว่างปีจะต้องบันทึกรายการเงินเพิ่มหักเฉพาะงวดก่อนปีดงวดเดือน สุดท้ายของปีก่อน เพื่อให้พนักงานท่านนั้นๆมีเงินได้งวดสุดท้ายของปี
- กรณีที่มีการแก้ไขผลการคำนวนงวดเก่าๆ เสร็จเรียบร้อยแล้ว ให้ทำการลบผลคำนวนงวดสุดท้ายของปีที่ทำการคำนวน หลอกโปรแกรมไว้ด้วย